## 合意締結証明書の確認方法

※合意締結証明書とは、いつ誰がどの書類について合意をしたかということが簡単に確認できるよう、 「クラウドサイン」を運営する弁護士ドットコム株式会社名義で発行する証明書のことです

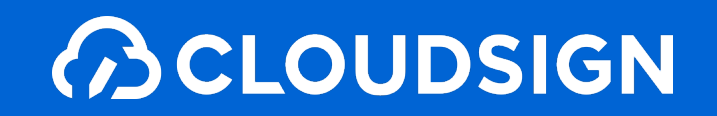

「締結済み」もしくは「管理書類(※書類管理者のみ)」から対象書類をクリックし、「書類概要画面」を表示します

|                       |                                                 |                         |            | ው | 田中太郎           |
|-----------------------|-------------------------------------------------|-------------------------|------------|---|----------------|
| 新しい書類の送信              | 2<br>書類一覧 締結済み                                  |                         |            |   | 1 - 23 / 23    |
|                       | 件名                                              | 契約開始日~契約終了日             |            |   | <b>3</b> 最終更新  |
| 要確認 (1)<br>先方確認中 (12) | 秘密保持契約書(改正民法対応)<br>To 鈴木 花子                     | 未設定▼                    | 1          | Ŧ | 15:22          |
| 下書き (27)              | 秘密保持契約書(ABC株式会社御中)20201211<br>To 鈴木 花子          | 2020/12/14~2020/12/31 - | 14         | Ŧ | 2020/12/11 (金) |
| 締結済み                  | ABCプロジェクト_秘密保持契約書_クラウド株式会社_20201211<br>10 鈴木 花子 | 未設定▼                    | 14         | × | 2020/12/11 (金) |
| イほ                    | <b>検収書(改正民法対応)</b><br>10 鈴木 花子                  | 未設定▼                    | 1          | × | 2020/12/10 (木) |
|                       | 秘密保持契約書(改正民法対応)<br>10 鈴木 花子                     | 未設定▼                    | 1          | Ŧ | 2020/11/30 (月) |
|                       | 秘密保持契約書(改正民法対応)<br>10 鈴木 花子                     | 未設定▼                    | 1          | Ŧ | 2020/11/27 (金) |
|                       | 秘密保持契約書(改正民法対応)<br>To 鈴木 花子                     | 未設定▼                    | <b>/</b> _ | Ŧ | 2020/11/27 (金) |
|                       | 秘密保持契約書(改正民法対応)<br>To 鈴木 花子                     | 未設定▼                    | /          | ¥ | 2020 (?)       |
|                       | 秘密保持契約書(改正民法対応)                                 |                         | <b>A</b> / |   |                |

## 画面中央右の「ダウンロード」をクリックし、「合意締結証明書」をクリックします こちらでダウンロードは完了です

|                       |                                                                                                    | 18大中田 🗘                                |
|-----------------------|----------------------------------------------------------------------------------------------------|----------------------------------------|
| く 戻る                  | ● 書類概要 締結済み                                                                                                    |                                        |
| 要確認 (1)<br>先方確認中 (12) | 秘密保持契約書(ABC株式会社御中)20201211 ABC株式会社<br>2020/12/11 (金) 18:07                                                                                                    | 🥂 アラート:OFF                             |
| 下書き (27)              | <ul> <li>@bengo4.com 田中 太郎 株式会社クラウドサイン</li> </ul>                                                                                                    | <b>送信済み</b><br>2020/12/11 (金)          |
| 締結済み<br>却下            | ✓ 承認者 @gmail.com 鈴木 花子 株式会社Cloud                                                                                                    | <b>確認済み</b><br>2020/12/11 (金)          |
|                       | Description       Description         Term       Term         Term       Term | ・ ダウンロード         ・         ・         ・ |

## 合意締結証明書の確認方法

- 合意締結証明書に記載される情報は3点 1.送信や同意、転送など合意締結当事者のアクション 2.合意締結当事者の名称およびメールアドレス
- 3. 合意締結当事者の認証方法

※今回は送信者→受信者に同意締結した書類を例示しています

|                       |                                                                                      | 管理用タイトル:秘密保持契約書(ABC株式会社御中)20201211<br>ダウンロード情報:田中 太郎 - 2020/12/11(金)18:12(57) |                             |
|-----------------------|--------------------------------------------------------------------------------------|-------------------------------------------------------------------------------|-----------------------------|
|                       |                                                                                      | 合意綺結証明書                                                                       |                             |
| タイトル<br>ファイル名<br>書類ID | 秘密保持契約書(ABC株式会社御中)<br>秘密保持契約書(改正民法対応).pdf<br>01fx6cz3hm7s89tz6mrwx5zfp1ngs7fd        | タイトル:送信時<br>ファイル名:PDF                                                         | に入力したタイトル<br>のファイル名 が記載されます |
| 合意締結当事者               | 田中 太郎 株式会社クラウドサイン<br>sakal+demo 1@bengo4.com<br>Eメール認証<br>2020/12/11 (金) 17:58(JST)  | 送信者のプロフィ                                                                      | ール情報(氏名、会社名)が記載されます         |
|                       | 第木 花子 株式会社Cloud<br>suzukinanakotest@gmail.com<br>Eメール認証<br>2020/12/11 (金) 18:07(JST) | 宛先設定時に入力                                                                      | した氏名と会社名が記載されます             |
|                       |                                                                                      |                                                                               |                             |
|                       |                                                                                      |                                                                               |                             |
|                       |                                                                                      |                                                                               |                             |
| ※ 本証明書は、送信:           | 者および各受領者の同意日時を証明する書面です。                                                              | 証明書発行: 弁護士ドットコム株式会社                                                           |                             |